## **Debugging mit IntelliJ**

1. Drücke auf die **Zeilennummer** der Funktion, die du debuggen möchtest (alternativ kannst du auch auf die Zeilennummer einer Schleife drücken, um ab dort zu testen), um dort einen **Breakpoint** zu setzen.

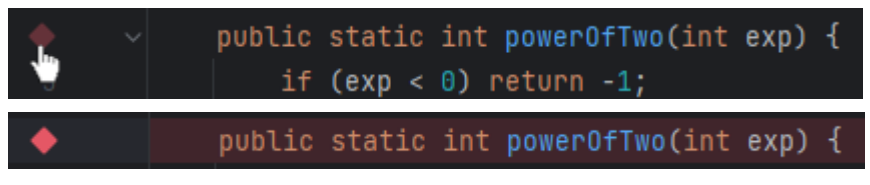

2. Drücke auf den **grünen Debug-Knopf** oben rechts neben dem Play-Button (Run), um dein Programm zu debuggen (alternativ kannst du Shift+F9 drücken).

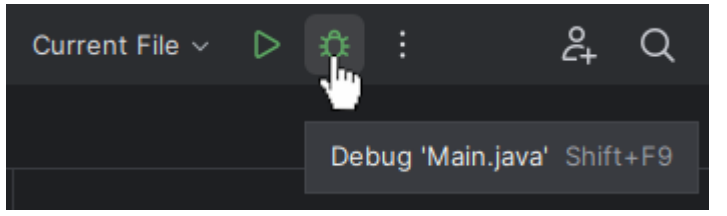

 Im unteren Bereich wird jetzt nach jeder Code-Zeile den aktuellen Zustand des Stack-Frames der Funktion angezeigt (Variablen und deren Werte). Zugleich wird im Code-Bereich die aktuelle Evaluation des jetzigen Statements angezeigt.

| - <del>V</del>       |             | public      | stati | lc i     | int    | powe       | rOf  | Two(in  | t ex | p) { | exp |  |   |   |
|----------------------|-------------|-------------|-------|----------|--------|------------|------|---------|------|------|-----|--|---|---|
| ¥                    |             | if          | (exp  | < 0      | ) = fa | alse       | ) ne | eturn - | 1;   | exp: | 3   |  |   |   |
| Debug [              | 🗂 Main 🛛 🗙  | _           |       |          |        |            |      |         |      |      |     |  | : | _ |
| Threads & V          | /ariables   | Console     | G 🗖   |          | [ ⊉    | <u>↓ 1</u> |      |         |      |      |     |  |   | ⊞ |
| 🗸 "main"@1           | in group "r | main": RUNN | IING  | $\nabla$ |        |            |      |         |      |      |     |  |   |   |
| 今 powerOfTwo:3, Main |             |             |       |          |        | 🖻 exp      | = 3  |         |      |      |     |  |   |   |
| main:12, Main        |             |             |       |          |        |            |      |         |      |      |     |  |   |   |

- 4. Um den Programmablauf fortzusetzen, drücke auf einer der folgenden Knöpfe:
  - 1. **Step Over** (F8) geht zur nächsten Code-Zeile, die ausgeführt wird, **ohne** in einer anderen Funktion zu springen (falls vorhanden).
  - 2. **Step Into** (F7) geht zur nächsten Code-Zeile, die ausgeführt wird, und **springt** bei einem Funktionsaufruf **innerhalb** der Funktion.
  - 3. **Step Out** (Shift+F8) beendet den aktuellen Funktionsaufruf und **springt** in die aufrufende Funktion **zurück**.

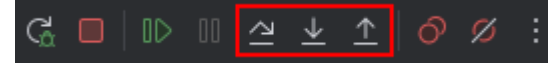

https://home.in.tum.de/~scfl